- 1. APP download and install:
  - Scanning QC code with browser (for both Android and iOS)

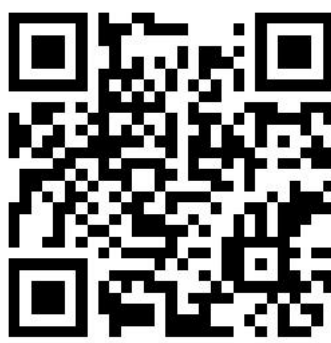

Android System

|                                                                                                    | č                                                                    | ف 🛜 🔐 14:48 آنان                    |
|----------------------------------------------------------------------------------------------------|----------------------------------------------------------------------|-------------------------------------|
|                                                                                                    | Details                                                              | Q                                   |
| Sma<br>290 t<br>Ad che                                                                                                    | n <b>rt life</b><br>housand installs<br>★★★<br>eck Virus check Manua | al check 🔍 🗸                        |
| Introduction                                                                                                    | Comments 15                                                          | Recommended                         |
| Control Multiple Dev<br>The one app to manage multiple<br>the weight of the second second | vices<br>Pedevices<br>Convenie<br>Convenie<br>Convenie               | ote Control<br>Int and eco-friendly |
| Price Free<br>Size 55.3M<br>Version 3.11.4<br>Release date 12/08                                                                                                    | ᠕<br>5<br>8/2019<br>全吨信自技术有限/                                        | REPORT                              |
| Share                                                                                                    | UPDATE 55.3M                                                         | Comment                             |

IOS System

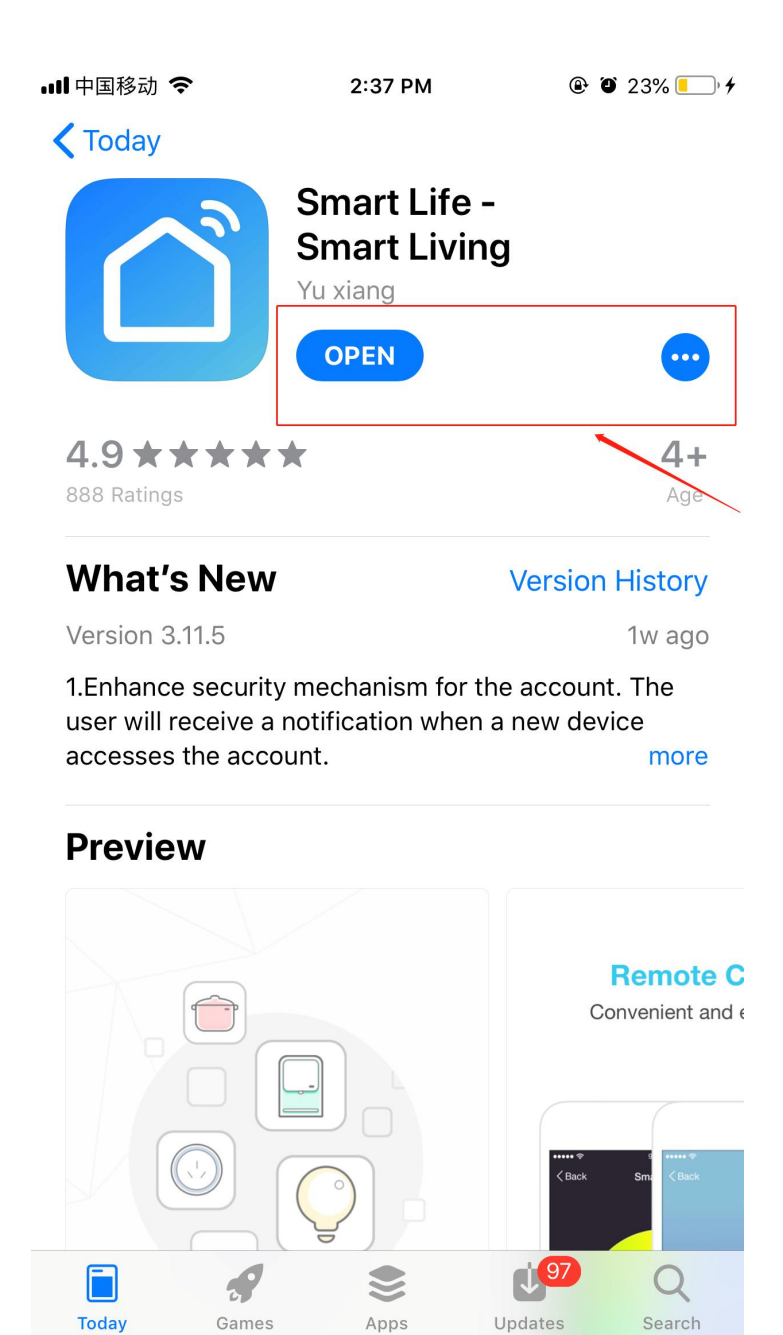

- 2. Start the APP
- After the installation, click the "

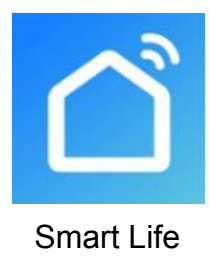

## 3. Register and setting

- 3.1、Register
- Users without account can apply by clicking the "Register" function on the login page: Register → Agree the privacy policy →Enter the mobile number → Get the veri fication code → Enter the verification code → Set the password → Complete, as shown in the following figure:

|                             | App Store III 🗢 2:39 PM             | @ 🖲 23% 💽 🗲 |                                   |                         |               |
|-----------------------------|-------------------------------------|-------------|-----------------------------------|-------------------------|---------------|
|                             | <                                   |             | ull中国移动                           | 3:18 PM                 | @ 7 Ö 55% 드 ) |
|                             | Register                            |             | Set Pas                           | ssword                  |               |
|                             | China +86                           | >           |                                   |                         | 4             |
|                             | Mobile Phone Number/Email 2         |             | Password contains 6<br>and digits | to 20 characters, inclu | ding letters  |
|                             |                                     |             |                                   |                         |               |
| terraria, C.C.              | Get Verification Code               | 3           |                                   |                         |               |
|                             |                                     |             |                                   |                         |               |
| C D all The                 |                                     |             |                                   |                         |               |
|                             |                                     |             |                                   |                         |               |
| Register 1                  |                                     |             | q w e r                           | t y u                   | i o p         |
| Lesis with Evisting Assount |                                     |             | a s d                             | fgh                     | jkl           |
| Login with Existing Account |                                     |             | φzx                               | c v b i                 | n m 🗵         |
|                             | I Agree Service Agreement and Priva | cy Policy   | .?123                             | space                   | Done          |

After registration, you need to create a family: me → family management → family adding → family name setting → location setting → room adding → complete, the sequence as follows :

| 내 中国移动 🗢 | 3:19 PM                | @ 🕈 🗑 55% 🛑  | ull 中国移动 🗢         | 3:20 PM              | @ ◀ Ə́ 54% 💻 |
|----------|------------------------|--------------|--------------------|----------------------|--------------|
| 2        |                        | 0 +          | Cancel             | Edit Family Info     | 4 Done       |
|          |                        | Family Name* | Enter family name  | 2                    |              |
|          |                        |              | Family Location    | Set location         | 3 >          |
|          |                        |              | Rooms with Smart I | Devices:             |              |
|          |                        |              | Living Room        |                      | <b>S</b>     |
|          |                        |              | Master Bedroom     | ı                    | 0            |
|          | No devices, please add |              | Second Bedroor     | n                    | 9            |
|          | Add Device             |              | Dining Room        |                      | 9            |
|          |                        |              | Kitchen            |                      | <b>S</b>     |
|          |                        |              | Study Room         |                      | <b>S</b>     |
|          |                        |              | Add Room           |                      |              |
|          |                        |              | You can change roo | om settings anytime. |              |
| Home     | -ÒÒ-<br>Smart          |              |                    |                      |              |

## 3.2、Login

• You can login directly if you have the account , the sequence as follows:

|                                                                                                    | 내 中国移动 🗢 2:41 PM                    | 🕑 🖉 23% 🌅 🗲      |
|----------------------------------------------------------------------------------------------------|-------------------------------------|------------------|
|                                                                                                    | <                                   |                  |
|                                                                                                    | Log In                              |                  |
|                                                                                                    | China +86                           | >                |
|                                                                                                    | Mobile Phone Number/Email           | 2                |
| Contraction of the second                                                                                                    | Password                            | 3                |
| Contraction of the local division of the local division of the loc |                                     |                  |
|                                                                                                    | Log in                              | 4                |
| Contraction of the local states of the local states of the local s | Login with SMS<br>Verification Code | Forgot Password  |
|                                                                                                    |                                     |                  |
| Register                                                                                                    |                                     |                  |
| Login with Existing Account                                                                                                    | Social Login                        |                  |
|                                                                                                    |                                     | •                |
|                                                                                                    | I Agree Service Agreement ar        | d Privacy Policy |

If you forget the passport ,you can choose the authentication number to login. Choose "aut hentication number logon" → "enter phone no" → "get the authentication number". As follow:

| II 中国移动                                       | ® Ö 23% 🦲 🗲   | ・・・・・・・・・・・・・・・・・・・・・・・・・・・・・・・・・・・・ | h <del>?</del> | 2        | :41 PM  |         | <b>@ 0</b> 23% ( | <b>.</b>                 | 106901900305<br>[SmartLife] Ve<br>for register use of | 60<br>rification code:2594<br>only. We will never ca | 88 This code is<br>Il to ask for it. |
|-----------------------------------------------|---------------|--------------------------------------|----------------|----------|---------|---------|------------------|--------------------------|-------------------------------------------------------|------------------------------------------------------|--------------------------------------|
| Log In                                        |               | Logi                                 | in with        | SMS      | S Ver   | ificati | ion Cod          | е                        | Enter V                                               | erificatio                                           | n Code                               |
| China +86                                     | >             | China                                | +86            |          |         |         | )                | >                        |                                                       |                                                      |                                      |
| Mobile Phone Number/Email                     |               | Mobile                               | e Phone N      | umber/   | Email   | 2       |                  |                          |                                                       |                                                      | 4                                    |
| Log In<br>Login with SMS<br>Verification Code | rgot Password |                                      | G              | et Verii | ficatio | n Code  | 3                |                          | Verification code  <br>86-13711171774, F              | nas been sent to your m<br>tesend (55s)              | obile phone:                         |
|                                               |               |                                      |                |          |         |         |                  |                          |                                                       | From Messages<br>259488                              |                                      |
|                                               |               | q w                                  | e e            | r t      | у       | u       | i o              | р                        | 1                                                     | 2<br>АВС                                             | 3<br>Def                             |
| Social Login                                  |               | а                                    | s d            | f        | g       | h j     | k I              |                          | <u>4</u><br>вні                                       | 5<br>JKL                                             | 6<br>MNO                             |
|                                               |               | Ŷ                                    | z x            | С        | v       | b n     | m                | $\langle \times \rangle$ | 7<br>PQRS                                             | 8<br>TUV                                             | 9<br><sup>wxyz</sup>                 |
| I Agree Service Agreement and Priva           | icy Policy    | 123                                  | Ŷ              | ş        | space   |         | Done             | e                        |                                                       | 0                                                    | $\otimes$                            |
|                                               |               |                                      |                |          |         |         |                  |                          |                                                       |                                                      |                                      |

• After creating a family or login, enter the interface of App Intelligent Life.

### 4、WIFI module networking:

## • Step 1

The heat pump manually enters the smart distribution grid mode: within 10S after po wer-on, press and hold the "switch", "+", "timing" three buttons 5S at the same time to enter the smart distribution grid mode, the "WIFI" icon flashes, phone can start distribution grid.

Note: Withdrawal from distribution grid after 3 minutes. The "WIFI" icon will stop flashing. The WIFI module will no longer be equipped with the network. To re-distribute the network, you need to press "Switch" + "+" + "Timed" 5S again.

## • Step 2

Open the "Smart Life" app, log in to the main interface, click "+" in the upper right corner or "Add Device" in the interface to enter the device type selection, select "Air Condition" in the "Household Power" device to enter the Add Device interface;

|              | 2:45 PM                            | © <b>1</b> © 58% —<br>(0) + |                    | -+ 0          |                       | 46 DM              | a a sour -   |
|--------------|------------------------------------|-----------------------------|--------------------|---------------|-----------------------|--------------------|--------------|
| Welcome Home |                                    |                             | 「一中国参              | Add M         | anually               | Search for Dev     | rice         |
| -Ņ:          | Set your home location for more in | formation >                 | Electric<br>Engine | cal<br>ering  | 0                     |                    | -            |
| All Devices  |                                    |                             | Lightin            | g             | Ventilation<br>System | Air<br>Conditioner | Refrigerator |
|              |                                    |                             | Large H<br>Appliar | Home<br>nce 3 | -                     |                    |              |
|              |                                    |                             | Small H<br>Appliar | Home<br>nce   | Washing               | Water              |              |
|              |                                    |                             | Kitcher<br>Appliar | n<br>nce      | Machine               | Heater             |              |
|              |                                    |                             | Securit<br>& Sens  | ty<br>sor     |                       |                    |              |
|              | Add Device                         | 2                           | Exercis<br>& Healt | se<br>th      |                       |                    |              |
|              |                                    |                             | Others             |               |                       |                    |              |
|              |                                    |                             |                    |               |                       |                    |              |
|              |                                    |                             |                    |               |                       |                    |              |
| Home         | -Ò-<br>Smart                       | Me                          |                    |               |                       |                    |              |

## • Step 3

"Add Device" interface, confirm that the line controller has selected the smart distribution mode. After the "WIFI" icon is flashing, click "Confirm indicator is flashing";

Enter the WIFI connection interface, enter the WIFI password that the mobile phone has connected (must be consistent with the WIFI connected to the mobile phone and the WIFI must be 2.4G WIFI), click OK to enter the device connection status directly;

| ull 中国移动 令<br>く               | 2:47 PM<br>Add Device                                         |         | ⊪中国移动 <b>令</b><br>く                                                                                       | 2:47 PM<br>Add Device | @ 🕈 🖉 58% 💻 ' | -ul 中国移动                              | 2:49 PM<br>Add Device                                       | @ 🕈 🗑 57% 💻 |
|-------------------------------|---------------------------------------------------------------|---------|----------------------------------------------------------------------------------------------------|-----------------------|---------------|---------------------------------------|-------------------------------------------------------------|-------------|
| Add<br>Power or<br>that indic | Device<br>the device and confirm<br>ator light blinks rapidly | n       | Enter W                                                                                                   | /i-Fi Pass            | sword         | Conne<br>Place your r<br>device as cl | ecting<br>outer, mobile phone, a<br>ose as possible         | ind         |
|                               | • (1)                                                         |         | Only 2.4 GHz                                                                                              | Wi-Fi networks are si | upported      |                                       | 80%                                                         |             |
| Cor                           | Help<br>firm indicator rapidly I                              | blink 1 | Image: sprsun5d   Image: sprsun5d   Image: sprsun5d   Image: sprsun5d   Image: sprsun5d   Image: sprsun5d | G CH                  | ange Network  | De<br>Re<br>Ini                       | evice found<br>gister Device to Smart C<br>tializing device | lloud       |

## • Step 4

After automatic process of " found device", " Device register to smart cloud", "D evice initialize", the connection is done and distribution network is done after showing "

Add device successfully". In this interface  $\checkmark$ , you can change the name of the device an d chooce the installation location( hall, bedroom…)And click "finish" to enter to Operation Int erface of the device.

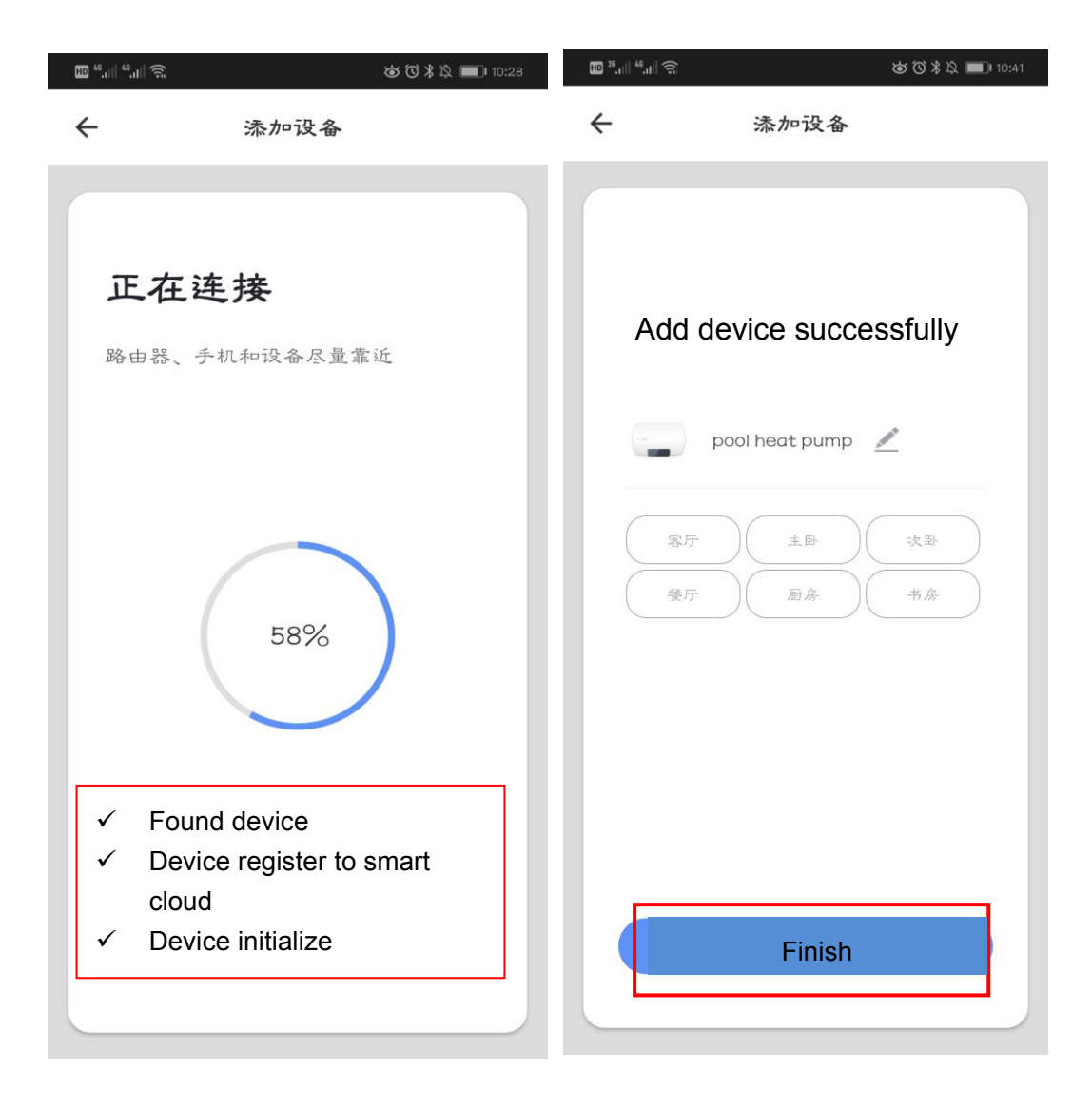

#### 5、 APP Operation Instructions

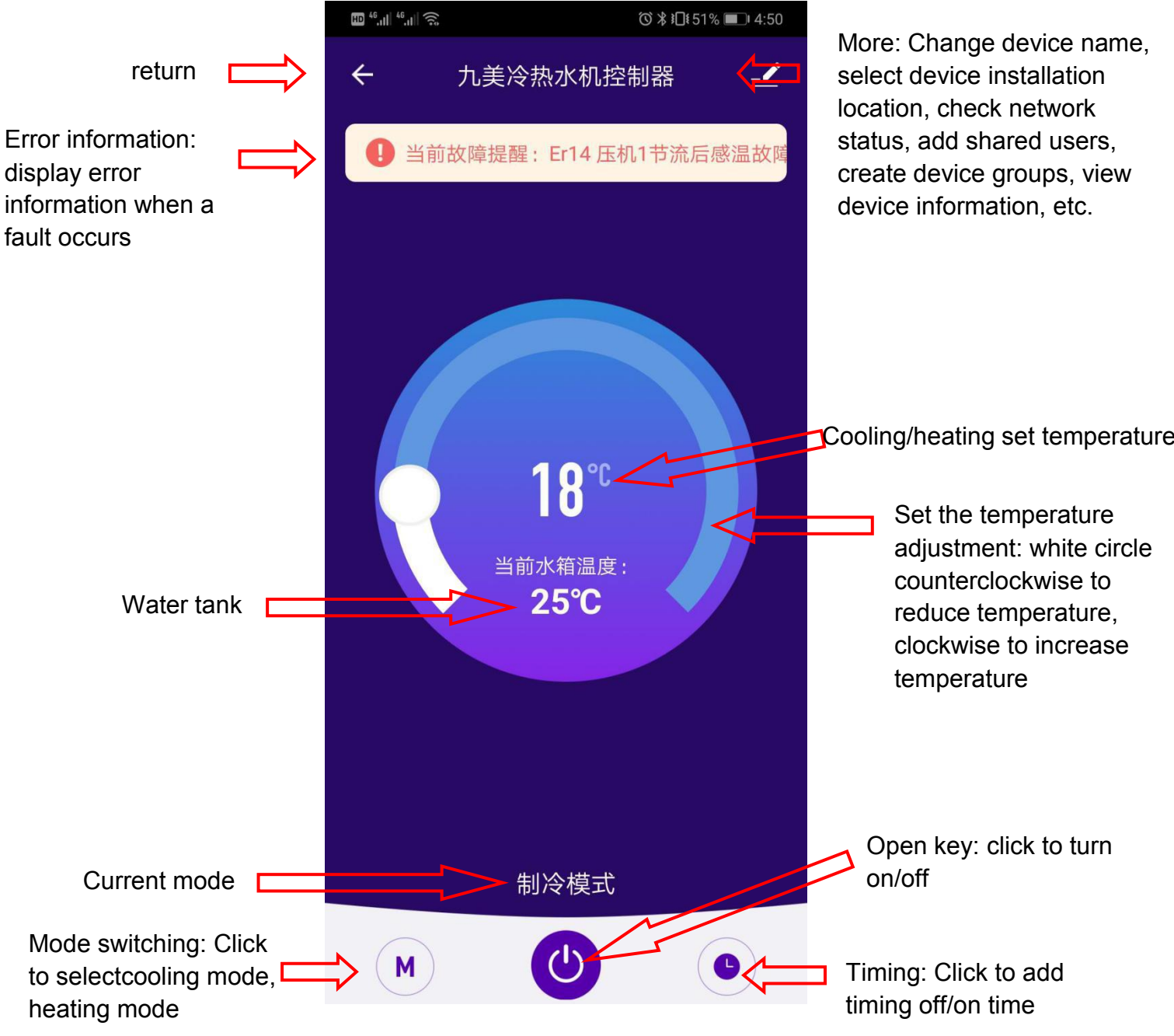

- Modify the device name
- Click "Device Details" in the following order and click "Device Name" to rename the device name.

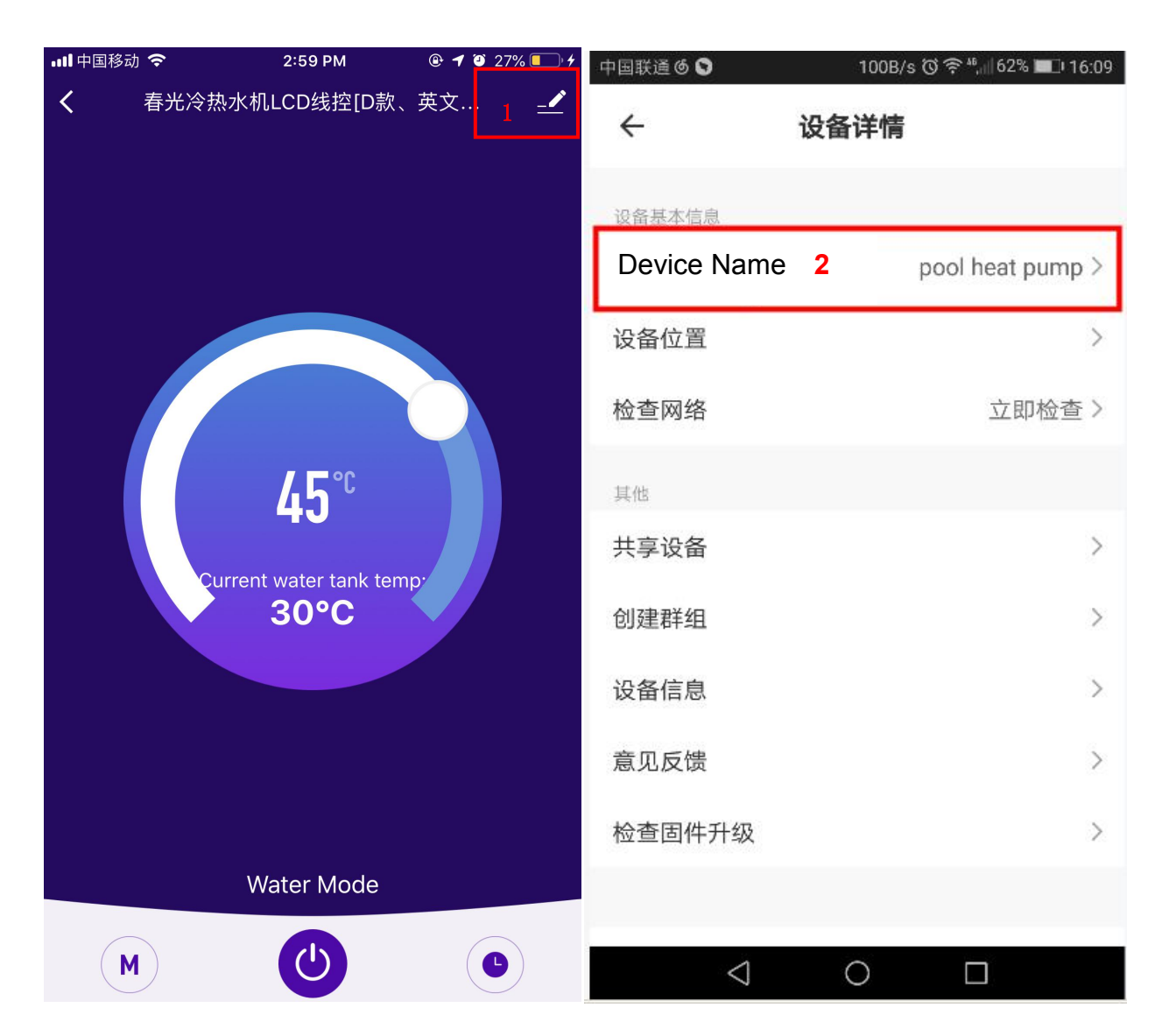

### • Device sharing

- Share the bound devices, and the sharers operate in the following order.
- After the sharing is successful, the list increases to show the shared person.
- Delete the shared person, press and hold the selected user, the pop-up interface will pop up, click "Delete"
- The sharing interface is as follows:

| 中国联通の 🛇 | 0K/s ଔ 🗟 <sup>48</sup> 6 | 2% 💻 16:09 | 中国秋道 🖲 😡        | 100B/S (G 🗢 🖓 62% 💶 16:0 |                    | Contensis - Rendo (45)           |
|---------|--------------------------|------------|-----------------|--------------------------|--------------------|----------------------------------|
| ÷       | pool heat pump           | 1          | ÷               | 设备详情                     | ÷                  | 设备共享                             |
|         |                          |            | 设备基本信息          |                          | 如果是家中常(<br>中所有设备和特 | 主成员,建议您将他设为家庭成员,共享家<br>智能场景。家庭设置 |
|         |                          |            | 设备名称            | pool heat pump >         |                    |                                  |
|         |                          |            | 设备位置            | >                        |                    |                                  |
|         | 200                      | N.         | 检查网络            | 立即检查 >                   |                    |                                  |
|         |                          |            | 其他              |                          |                    |                                  |
|         | 当前水箱温度:25℃               |            | Shared d        | levices 2                |                    | 暂无共享, 请添加                        |
|         | Y Y                      |            | 创建群组            | >                        |                    |                                  |
|         |                          |            | 设备信息            | >                        |                    |                                  |
|         |                          |            | 意见反馈            | >                        |                    |                                  |
|         | 制热模式                     |            | 检查固件升级          | >                        |                    | Add a share                      |
| M       | C                        | •          |                 |                          |                    | 添加共享 3                           |
|         | A 0 D                    |            | $\triangleleft$ | 0                        | <                  |                                  |

• Enter the shared account and click "Finish". The sharing success list shows the newly added account.

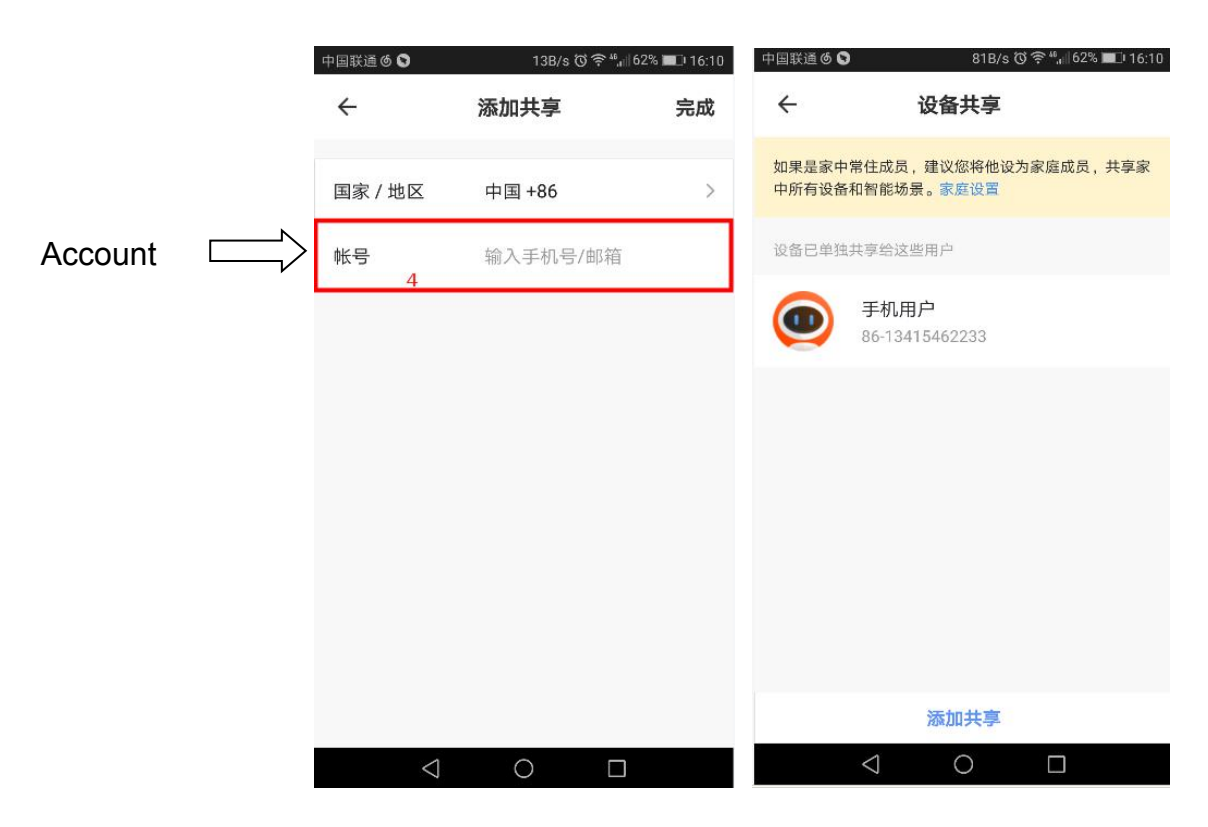

• The interface of the shared person as below, showing the shared deviced is received, then chick to enter can ooperate the control device.

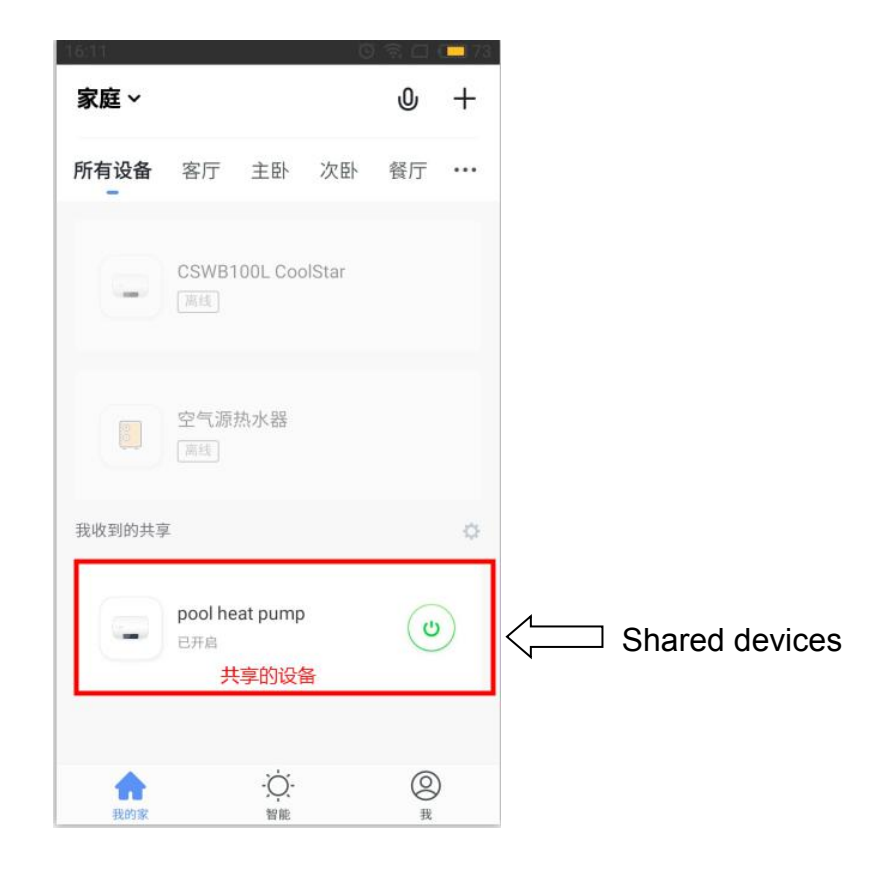

# • Mode setting

• Click " M " mode switch on the main interface of the device operation, and the mode selection interface will pop up as shown below. Click the mode you want to select.

| 📶 中国移动 🗢      | 3:02 PM             | 🕑 🕘 28% 🚺 🗲 |
|---------------|---------------------|-------------|
| <b>く</b> 春光冷热 | 热水机LCD线控[D款、        | 英文          |
|               |                     |             |
|               |                     |             |
|               |                     |             |
|               |                     |             |
|               |                     |             |
|               |                     |             |
|               |                     |             |
|               |                     |             |
|               |                     |             |
|               | 45 °                |             |
|               |                     |             |
|               | Working Mode        |             |
|               | Water Mode          | $\bigcirc$  |
|               | Heating Mode        |             |
|               | Cooling Mode        |             |
|               | Water+Heating mod   | ٩           |
|               | water + reating mou |             |
|               | Water+Cooling mode  | e           |
|               | Done                |             |

# • Timer setting

• Click " on the main interface of the device operation, and enter the timing setting interface. As shown in the figure below, click Add Timing.

| ull 中国移动 🗢         | 3:02 PM       | @ <b>1 0</b> 28% 🦲 🗲 |
|--------------------|---------------|----------------------|
| <                  | Schedule      |                      |
| There may be a ±30 | )s error.     |                      |
|                    |               |                      |
|                    |               |                      |
|                    |               |                      |
|                    |               |                      |
|                    | +             |                      |
|                    |               |                      |
|                    | No timer data |                      |
|                    |               |                      |
|                    |               |                      |
|                    |               |                      |
|                    |               |                      |
|                    | [             |                      |
|                    | Add Schedule  | 1                    |

 Enter the timing settings, sliding up and down hours/minutes can set the timing time, and set the repetition week and turn/turn, according to the upper right corner can be saved, as shown in the following order;

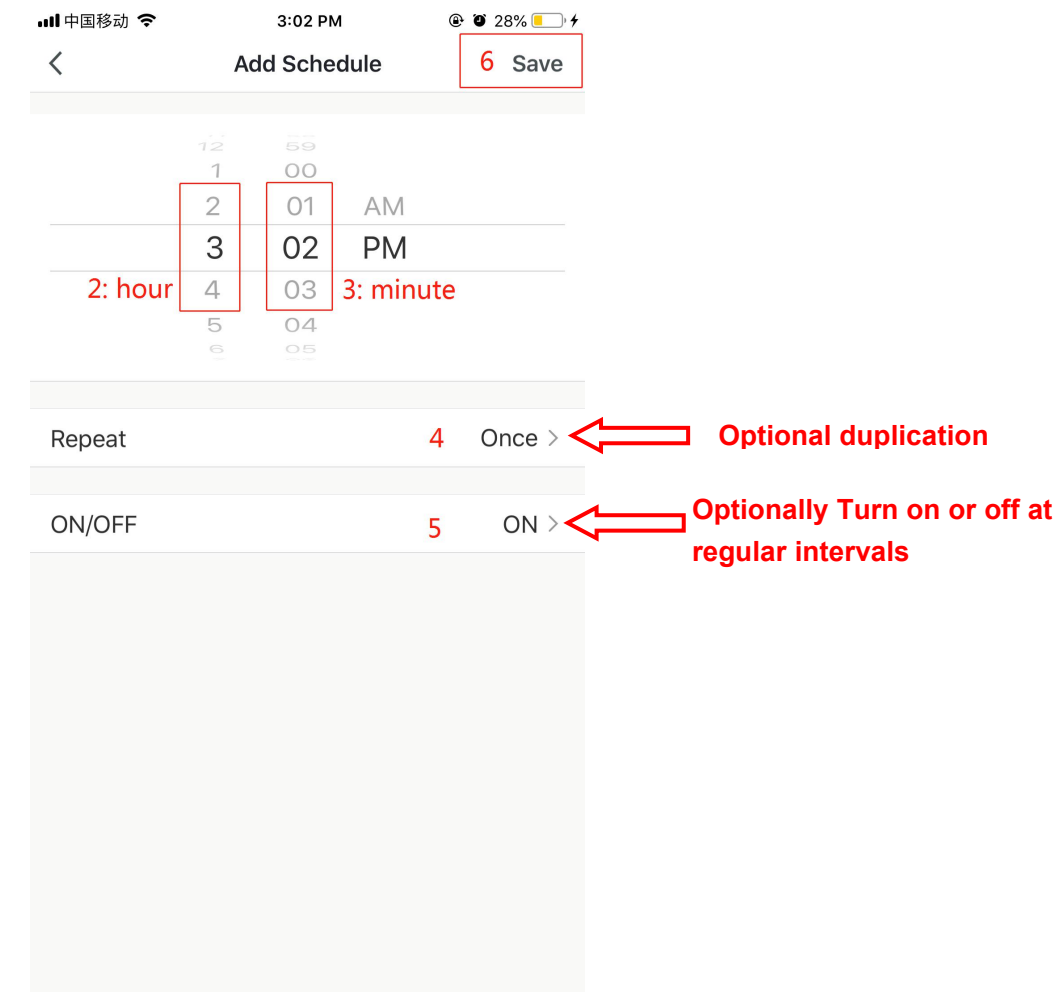

## Remove device

#### Remote control removal

- When the device has been added, if you need to remove the device, long press "+" plus "switch" plus "timing" 5S, the device is removed and re-entered into the smart distribution network mode. The "WIFI" icon flashes within 3 min to re-configured the network. If it exceeds 3 min, the network will be guit.
- When the device has been added, if you need to remove the device. Press and hold "—" plus "Switch" plus "Timer" 5S. The device is removed and re-entered into the AP distribution mode. The "WIFI" icon flashes within 3 min to re-configured the network. If it exceeds 3 min, the network will be quit.

#### Remove APP

• Click on the top right corner of the device operation main interface " The the device details interface. Click "Remove Device" on the device details interface to enter the smart distribution network mode. The "WIFI" icon does not flashes, re-configured the network within 3 min. If it exceeds 3 min, the network will be quit. The specific operation is as follows.

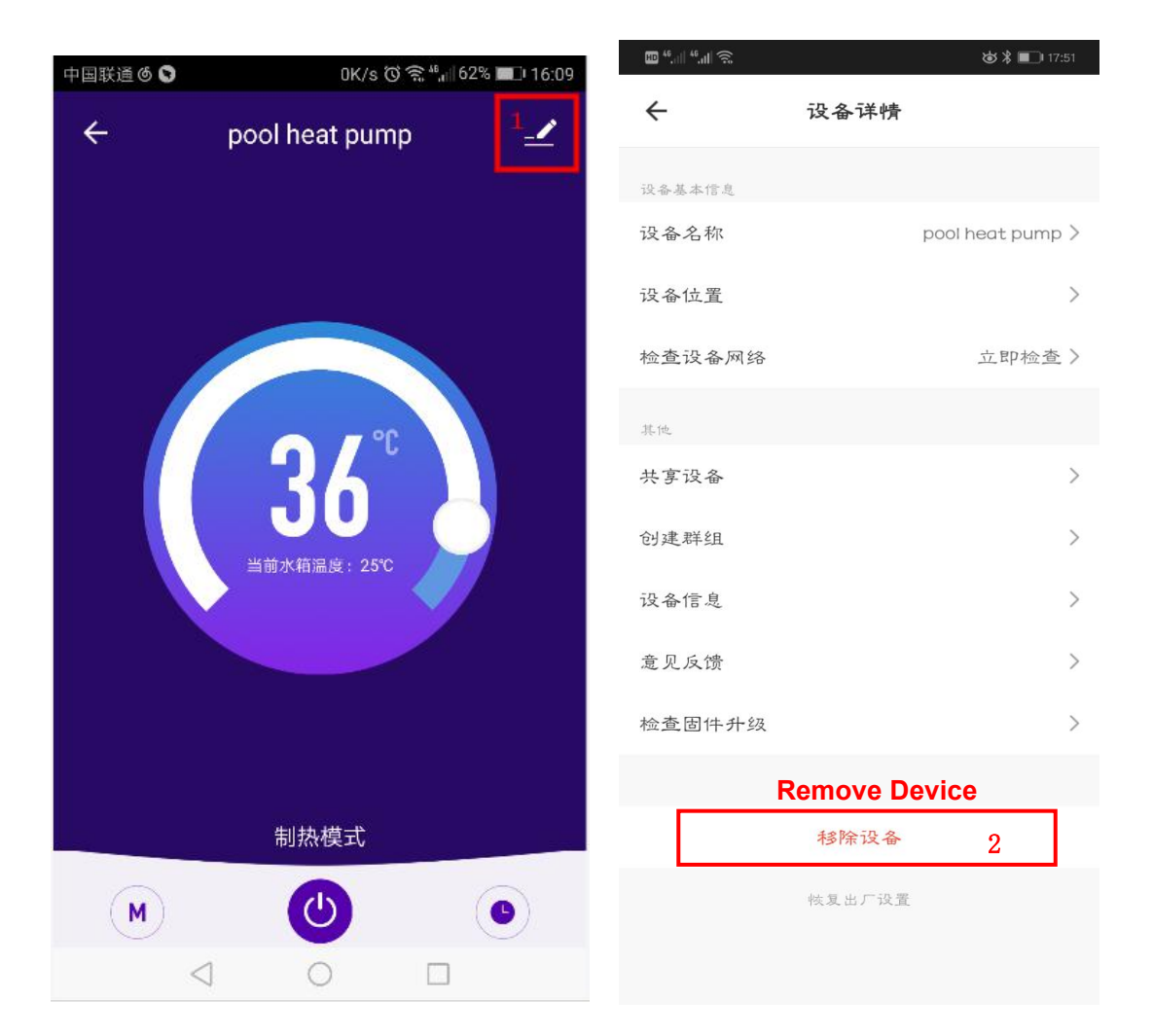